## **Removing User Configuration**

By adding this item after development, all the visitor's configuration could be eliminated

1. From the main menu select user/ visitor and then enter the user/ salesforce

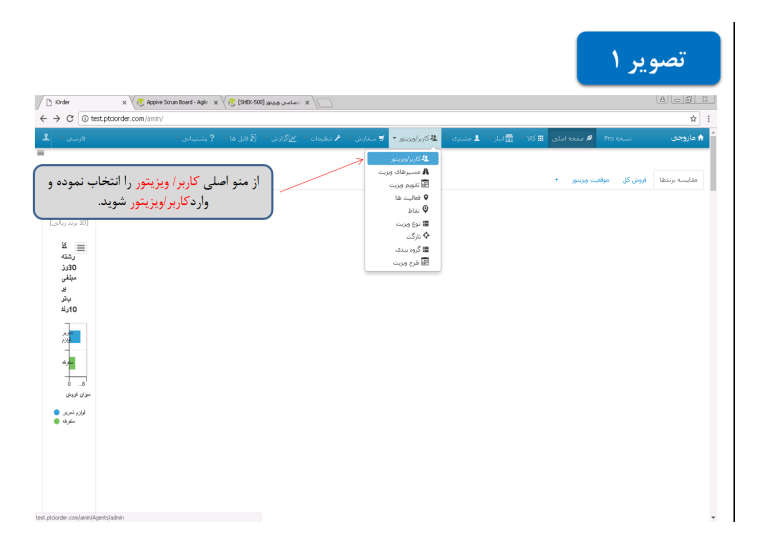

2. Select the desired visitor, then choose "Delete User Setting".

| ') Kinder - View Agents 🛛 🗙 🏹 Ap | pive Scrum Board - Agle 🛛 🗙 | ساسی وغایر (500-1012) 🕐  | = x \               |                              |                    |                         | 808                           |
|----------------------------------|-----------------------------|--------------------------|---------------------|------------------------------|--------------------|-------------------------|-------------------------------|
| → C                              | nin/agents/539              |                          |                     |                              |                    |                         | \$                            |
| قارستی *                         | ? بشتيبانۍ -                | 🖂 گزارش 🗾 🗟 قابل ما 🗝    | سغارش 🔹 🖌 تنظيمات 🗧 | ar – <sub>Stocker</sub> se a | 🖬 لیار 🔹 💄 مشتری 🗧 | 🖉 منبعة املي 🛛 🏢 کالا 🗧 | مازوجی است ۲۰۵                |
| ,                                |                             |                          |                     |                              |                    |                         | manad <sub>19400</sub> , etc. |
| 🖊 بروز رسانی                     |                             |                          |                     |                              |                    |                         | ىشاقدە وېزېتور mamad          |
| 🗘 تنظیمات کاربر                  | • (                         |                          |                     |                              |                    | mamad                   | م ويزيتور                     |
| 🛢 حذف تنظيمات اختصاصى كاربر      | ₹                           | ر گزینه <mark>حذف</mark> | فاب نموده ، سبس     | وردنظر راانت                 | ويزيتور م          | دانیال بدره             | موبرواید.                     |
| 🖩 حذف کاربر                      |                             | ن الم                    |                     | والتراجية الم                | late -             |                         | هراه                          |
| ا راهندای سریع                   |                             |                          | ی فربو را اللغان    | يمات احساد                   |                    |                         | رس                            |
|                                  |                             |                          |                     |                              |                    |                         | الاقا<br>ستتريان              |
| 🖬 نرودی اگسا                     |                             |                          |                     |                              |                    |                         | سفارشات                       |
| Boundary (P)                     |                             |                          |                     |                              |                    |                         | نبعبه هاف افزوده              |
| Scarrologi (A                    |                             |                          |                     |                              |                    |                         | رندها و برجسبهاک ویزینور      |
| 19 ایجاد سرد                     |                             |                          |                     |                              |                    |                         | ببارهاف وبزيتور               |
| 🖻 بروس اکسا                      |                             |                          |                     |                              |                    |                         | تعاليت فا                     |
|                                  |                             |                          |                     |                              |                    |                         | يزيتورها                      |
| الا ايجاد سريع                   |                             |                          |                     |                              |                    |                         | مسيرهاى ويزيت                 |
|                                  |                             |                          |                     |                              |                    |                         |                               |

3. Should be noted that after deleting salesforce settings, settings will be taken from that group, otherwise the company settings will apply.

| ) Parter - You Sports v C Spread Sympol                                                                                                    | حذف تنظیمات اختصاصی ویزیتور اگر<br>و باشد تنظیمات را از آن گروه گرفته در<br>ت شرکت اعمال می شود | باید توجه داشت با<br>ویزیتور در گروهی عض<br>غیر این صورت تنظیما     |                       | تصویر ۳                   |  |
|----------------------------------------------------------------------------------------------------|-------------------------------------------------------------------------------------------------|---------------------------------------------------------------------|-----------------------|---------------------------|--|
| → C ① test.ptciorder.com/amin/agents/                                                                                                    | <u> </u>                                                                                        |                                                                     |                       | <b>Å</b>                  |  |
| ي - فارسې -                                                                                                    | 🐨 سغارش 🐑 🖈 تنظیمات 🐑 📶 گزارش 🐑 🕄 قابل ها 🐑 🖇 بشتیبات                                           | - 💄 مشتری - 😫 کاربر/ویزیتور -                                       | منبعة املان 🛛 🖻 البار | ا ماروجان ۲۰۰۰ ا          |  |
|                                                                                                    |                                                                                                 |                                                                     |                       | els» / وربيور / mamad     |  |
| solution and a                                                                                                    |                                                                                                 |                                                                     |                       | مشاهده وبابند. mamad      |  |
| in all has the                                                                                                    | هيعين                                                                                           |                                                                     | mamad                 | الع ولا بنور              |  |
| پ دیفیهان دربر<br>۱۹ حدف تنظیمات اختصاصی کلی                                                                                                    | ابحيل                                                                                           |                                                                     | دانيال بدرى           | سويروابزر                 |  |
| 🛢 حذف کاربر                                                                                                    | شهر                                                                                             |                                                                     |                       | فمراه                     |  |
| 🖊 راهنمای سریع                                                                                                    |                                                                                                 | and calculation and                                                 |                       |                           |  |
| ويرينور                                                                                                    |                                                                                                 |                                                                     | mamad                 | ام کاربری                 |  |
|                                                                                                    | سامی داده شده به این کاری حافظ خواهد شد.                                                        | با تاید این صابات ندار تطیبات اخذ<br>این صابات بیر قابل بازگشت است. |                       | کلاها<br>محد بان          |  |
| P                                                                                                    |                                                                                                 | ابا مىلىملىيە 1                                                     | 000000                |                           |  |
| الا حروحي ال                                                                                                    |                                                                                                 |                                                                     |                       |                           |  |
| (7) India transformed and a second and a second and a |                                                                                                 | بعنته المراف                                                        |                       |                           |  |
| m India man                                                                                                    |                                                                                                 | +                                                                   |                       | برندها و برجسیهای ویزیتور |  |
| a staat (W)                                                                                                    |                                                                                                 |                                                                     |                       | انبارهای ویزیتور          |  |
| ک جروجی اک                                                                                                    |                                                                                                 |                                                                     |                       | فعالبت ها                 |  |
|                                                                                                    |                                                                                                 |                                                                     |                       | وبزبتورها                 |  |
| Scaul And (2)                                                                                                    | ، گزینه حذف کلیک نمایید.                                                                        | براي حذف تنظيمات ويزيتور روي گزينه حذف كليك نماييد.                 |                       |                           |  |
| خروجی اگ                                                                                                    |                                                                                                 |                                                                     |                       | برناهه وبزيت              |  |
| u staat (%)                                                                                                    |                                                                                                 |                                                                     |                       | مشتريات افزوده شده        |  |
|                                                                                                    |                                                                                                 |                                                                     |                       |                           |  |

## Press delete for deleting user configuration.

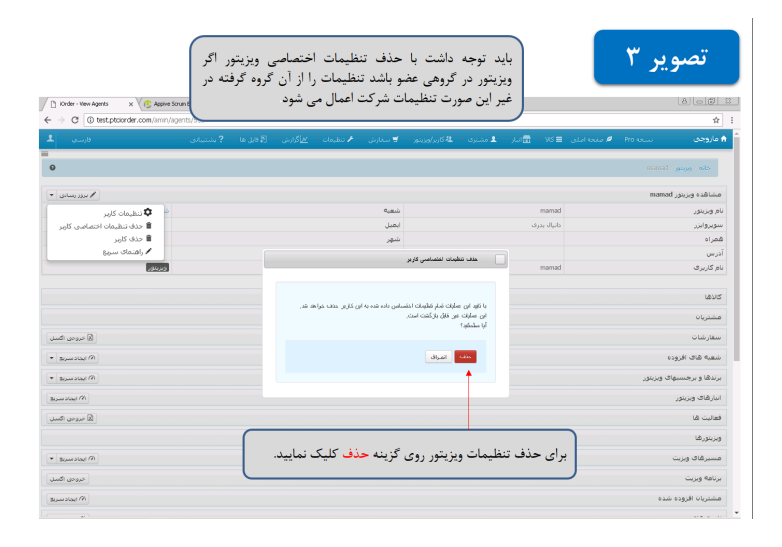